## ISCRIZIONE CANDIDATI PRIVATI A ESAMI CAMBRIDGE:

Per iscriversi si dovrà accedere al Pannello Pubblico degli esami tramite il seguente link: <u>https://linguapoint.scuolasemplice.it/examspricelist</u>

A seguito si aprirà l'elenco delle date disponibili per livello e modalità (paper based - computer based).

Per ogni sessione vengono fornite le seguenti indicazioni:

- tipologia
- data d'esame
- finestra degli orali
- data di scadenza delle iscrizioni
- finestra dei risultati online
- tariffa esame (sia standard che agevolata per le scuole)
- disponibilità d'iscrizione

| LINGUA POINT<br>Primi della classe                                                                                       |                                 |                                                                |                                       |                   |                     |                               |                         |                         |                  |            |               |                         |
|----------------------------------------------------------------------------------------------------|---------------------------------|----------------------------------------------------------------|---------------------------------------|-------------------|---------------------|-------------------------------|-------------------------|-------------------------|------------------|------------|---------------|-------------------------|
| Ricerca esami Cambridge                                                                                                  | *                               |                                                                |                                       |                   |                     |                               |                         |                         |                  |            |               |                         |
| Sei un preparation center? accedi oppure                                                                                 | registrati                      |                                                                |                                       |                   |                     |                               |                         |                         |                  |            |               |                         |
| Tutti gli esami                                                                                                    |                                 | •                                                              | - Modalità                            | ~                 | tutte le sedi       | - •                           | 25/10/2023              | Data fine<br>gg/mm/aaaa |                  |            | Q Cerca       |                         |
| Sei uno studente? Inserisci il codice del t                                                                              | uo Prepar                       | ation Centre                                                   | Q Cerca Non hai Il codic              | e? Chiedilo al t  | uo Preparation C    | Centre                        |                         |                         |                  |            |               |                         |
| * i costi visualizzati fanno riferimento alle i:<br>** le tariffe ISP/CRUI (Italian school project<br>A2 KEY FOR SCHOOLS | crizioni pe<br>conferen<br>Pape | er studenti privati<br>uza dei rettori) sono agevol<br>r Based | late e riservate alle scuole pubblich | e e paritarie e a | alle università che | e iscrivono gruppi di candido | rti                     |                         |                  |            |               |                         |
| Sessione d'esame                                                                                                    | Тіро                            | Data d'esame                                                   | Speaking                              | Inizio iscri      | izioni              | Fine iscrizioni               | Risultati               | Tariffa *               | Tariffa ISP/CRUI | *          | Disponibilità | Iscrizione              |
| A2 KEY FOR SCHOOLS                                                                                                    | Ţ                               | 05/12/2023                                                     | 01/12/2023 - 10/12/2023               | 19/07/2023        |                     | 20/11/2023                    | 19/12/2023 - 02/01/2024 | 118 € 🚺                 | 100,5 €          | ١          | Disponibile   | Iscriviti alla sessione |
| A2 KEY FOR SCHOOLS                                                                                                    | ۵                               | 11/04/2024                                                     | 06/04/2024 - 15/04/2024               | 19/07/2023        |                     | 21/02/2024                    | 13/05/2024 - 24/05/2024 | 118 € 🚺                 | 100,5 €          | ١          | Disponibile   | Iscriviti alla sessione |
| B1 PRELIMINARY FOR                                                                                                    | SCHC                            | OLS Computer                                                   | r Based                               |                   |                     |                               |                         |                         |                  |            |               |                         |
| Sessione d'esame                                                                                                    | Тіро                            | Data d'esame                                                   | Speaking                              | Inizio iscri      | izioni              | Fine iscrizioni               | Risultati               | Tariffa *               | Tariffa ISP/CRUI | *          | Disponibilità | Iscrizione              |
| B1 PET FOR SCHOOLS                                                                                                    | Ţ                               | 05/12/2023                                                     | 01/12/2023 - 10/12/2023               | 19/07/2023        |                     | 20/11/2023                    | 19/12/2023 - 02/01/2024 | 130 € 🚺                 | 108 €            | ١          | Disponibile   | Iscriviti alla sessione |
| B1 PET FOR SCHOOLS                                                                                                    | Ţ.                              | 13/03/2024                                                     | 08/03/2024 - 17/03/2024               | 23/10/2023        |                     | 28/10/2023                    | 27/03/2024 - 04/04/2024 | 130 € 🚺                 | 108 €            | ١          | Disponibile   | Iscriviti alla sessione |
| B1 PET for schools                                                                                                    | Ľ                               | 23/04/2024                                                     | 20/04/2024 - 29/04/2024               | 19/07/2023        |                     | 04/03/2024                    | 28/05/2024 - 10/06/2024 | 130 € 🚺                 | 108 €            | ١          | Disponibile   | Iscriviti alla sessione |
| B1 PRELIMINARY Comp                                                                                                    | uter E                          | lased                                                          |                                       |                   |                     |                               |                         |                         |                  |            |               |                         |
| Sessione d'esame                                                                                                    | Тіро                            | Data d'esame                                                   | Speaking                              | Inizio iscri      | izioni              | Fine iscrizioni               | Risultati               | Tariffa *               | Tariffa ISP/CRUI | *          | Disponibilità | Iscrizione              |
| B1 PET                                                                                                    | Ţ                               | 25/11/2023                                                     | 17/11/2023 - 26/11/2023               | 23/10/2023        |                     | 14/11/2023                    | 08/12/2023 - 14/12/2023 | 130 € 🚺                 | 108 €            | ١          | Disponibile   | Iscriviti alla sessione |
| B1 PET                                                                                                    | -                               | 14/12/2023                                                     | 08/12/2023 - 17/12/2023               | 19/07/2023        |                     | 27/11/2023                    | 05/01/2024 - 11/01/2024 | 254 C 🚺                 | 213 €            | ١          | Disponibile   | Iscriviti alla sessione |
| B1 PET                                                                                                    | Ģ                               | 20/01/2024                                                     | 12/01/2024 - 21/01/2024               | 23/10/2023        |                     | 08/01/2024                    | 02/02/2024 - 08/02/2024 | 130 € <b>(i)</b>        | 108 €            | <b>(i)</b> | Disponibile   | Iscriviti alla sessione |

## <u>Se sei uno studente di una scuola leggi qui su come usufruire</u> <u>del codice per la tariffa agevolata</u>

Per ricevere il codice ti basterà chiedere a noi indicando la tua scuola di appartenenza. Una volta ottenuto il codice ti basterà inserirlo nell'apposita barra di ricerca come indicato di seguito:

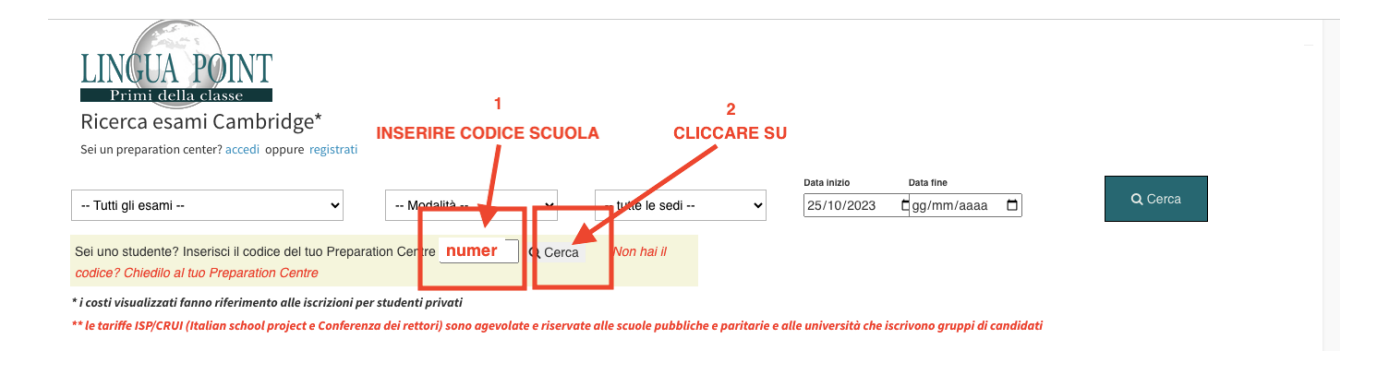

## **COME ISCRIVERSI (per tutti)**

Scelta la data dell'esame, basterà cliccare su "iscriviti alla sessione" accanto ad ogni Esame:

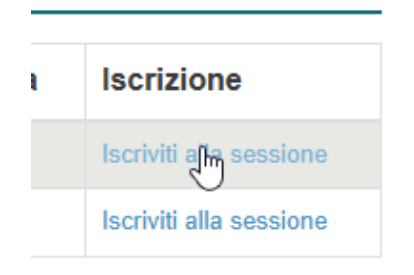

Lo studente, una volta cliccato sul link, entrerà direttamente nella pagina d'iscrizione dell'esame. La tariffa indicata sarà già quella scontata per le scuole.

| LI                                                                                                    | NCUA POINT<br>Primi della classe                                                                                                    |  |  |  |  |  |  |  |
|----------------------------------------------------------------------------------------------------|----------------------------------------------------------------------------------------------------|--|--|--|--|--|--|--|
| Iscrizio                                                                                                   | Iscrizione esame Cambridge                                                                                                    |  |  |  |  |  |  |  |
| B2 I<br>Preparato<br>Sed<br>Data esame or<br>Publicazione dei rr<br>Attenzione: II costo d'iscrizione dovr | B2 FCE 17/11/2023<br>Preparation Centre: I.C. CASINA CARPINETI<br>Tipo di esame: Computer based<br>Sede esame: Lingua Point,<br>Sittin; AM<br>Data esame onele: dal 10/11/2023 al 19/11/2023<br>Publicazione dei risultati: dal 01/21/2023<br>Costo: 213 €<br>Attenzione: II costo d'Iscrizione dovrà essere corrisposto direttamente a questo Centro Cambridge |  |  |  |  |  |  |  |
| Sono un utente registrato:<br>Nome utente / e-mail<br>Password: Password                                   | Crea un nuovo account<br>Insertisci la tua mail per la validazione<br>puoi inserire cortesemente la mail che utilizzerai per l'iscritione<br>una volta validato l'indirizzo potrai compilare il modulo con i tuoi dati                                                                                                    |  |  |  |  |  |  |  |
| Accedi                                                                                                    | Valida l'email                                                                                                    |  |  |  |  |  |  |  |
| password dimenticata o mai attivata?<br>Termini di servizio                                                |                                                                                                    |  |  |  |  |  |  |  |

1. Lo studente dovrà effettuare il bonifico come da indicazione prima di procedere con la compilazione dei suoi dati.

2. Inserire tutti i propri dati e i dati di chi effettua il pagamento se non dovessero corrispondere con quelli del candidato.

|                                                | E<br>Prepara<br>Ti<br>Data esan<br>Publicazione<br>Attenzione: Il costo d'Iscrizione | B2 FCE 17/11/202<br>ation Centre: I.C. CASINA CA<br>ipo di esame: Computer bas<br>Sede esame: Lingua Point,<br>Sitting: AM<br>dei risultati da 10/12/2023 al:<br>dei risultati da 10/12/2023<br>Costo: 213 €<br>dovrà essere corrisposto direttan | 23<br>RPINETI<br>ed<br>,<br>9/11/2023<br>ai 07/12/2023<br>ente a questo Centro Cambridge |                      |
|------------------------------------------------|--------------------------------------------------------------------------------------|----------------------------------------------------------------------------------------------------|------------------------------------------------------------------------------------------|----------------------|
|                                                |                                                                                      | Completa l'iscrizion                                                                                                    | 2                                                                                        |                      |
| ATTENZION                                      | IE: Per terminare l'iscrizione                                                       | <u>è necessaria la prova dell'</u>                                                                                                    | avvenuto pagamento mediar                                                                | <u>ite Bonifico.</u> |
|                                                | IBAN LINGUA F                                                                        | POINT: 1T08 F 05034 12805                                                                                                    | 0000 0002 2022                                                                           |                      |
|                                                |                                                                                      | Registrazione propria o di un terz                                                                                                    | 0                                                                                        |                      |
| Sto iscrivendo un'altr<br>Mi sto iscrivendo io | a persona                                                                            |                                                                                                    |                                                                                          |                      |
|                                                |                                                                                      | Dati utente                                                                                                    |                                                                                          |                      |
| Nome*:                                         |                                                                                      | Cognome*:                                                                                                    | 4                                                                                        |                      |
| Indirizzo e-mail*:                             |                                                                                      | Ripeti e-mail*:                                                                                                    |                                                                                          |                      |
| Cellulare*:                                    | +39335349133                                                                         | Data di nascita*:                                                                                                    | <b>D</b>                                                                                 |                      |
| Genere*:                                       | Maschio -                                                                            |                                                                                                    |                                                                                          |                      |
| Paese di residenza*:                           | Italia IT -                                                                          | Codice Fiscale*:                                                                                                    |                                                                                          |                      |

## 3. Accettare Informativa Privacy e Regolamento.

4. In caso di richieste di bisogni speciali (DSA etc.) spuntando l'apposita casella e inserendo certificato e liberatoria per il trattamento dei dati compilata.

|                                                           | Dati di accesso                                                                                                    |                |  |  |  |
|-----------------------------------------------------------|----------------------------------------------------------------------------------------------------|----------------|--|--|--|
| Password*:                                                |                                                                                                    |                |  |  |  |
| Ripeti password":                                         |                                                                                                    | _              |  |  |  |
|                                                           | Dati di fatturazione                                                                                                    |                |  |  |  |
| ati di fatturazione diversi da quelli di residenza:       | -                                                                                                    |                |  |  |  |
| / r                                                       | Regolamento e privacy                                                                                                    |                |  |  |  |
| 1. Leggere e<br>accettare<br>regolamento e<br>informativa | Scarica il regolamento e avviso candidati CAccettazione regolamento cambridge * Scarica l'informativa sulla Privacy Accettazione privacy cambridge * |                |  |  |  |
|                                                           | Candidato con esigenze speciali                                                                                                    |                |  |  |  |
| 2. indicare se ha<br>bisogni speciali                     | Candidato con bisogni speciali                                                                                                    |                |  |  |  |
| iepilogo dell'ordine<br>rezzo di acquisto: € 213          |                                                                                                    |                |  |  |  |
| Bene o servizio                                           | Data                                                                                                    | Importo dovuto |  |  |  |
| B2 FCE 17/11/2023                                         | 25/10/2023                                                                                                    | €213           |  |  |  |
|                                                           | TOTALE                                                                                                    | € 213          |  |  |  |

5. Procedere con il pagamento come da indicazioni riportate nel riepilogo dell'ordine. Inserire la distinta d'avvenuto bonifico cliccando su "Scegli file".

| Riepilogo dell'ordine                                                                                                    |                               |                                                                                        |  |  |  |  |
|----------------------------------------------------------------------------------------------------|-------------------------------|----------------------------------------------------------------------------------------|--|--|--|--|
| Prezzo di acquisto: € 213                                                                                                    |                               |                                                                                        |  |  |  |  |
| Bene o servizio                                                                                                    | Data                          | Importo dovuto                                                                         |  |  |  |  |
| B2 FCE 17/11/2023                                                                                                    | 25/10/2023                    | €213                                                                                   |  |  |  |  |
|                                                                                                    | TOTALE                        | €213                                                                                   |  |  |  |  |
| Dati per bonifico bancario:<br>DATI DEL BONIFICO: Lingua Point srl<br>NOME BANCA: BPM<br>IBAN: ITOS F 05034 12805 0000 0002 2022<br>Se effettui subito il pagamento con bonifico, puoi caricai<br>Scegif file Nessun file selezionato<br>* La distinta di pagamento è obbligatoria<br>Accettazione*: Accetto i termini del Contr | e la distinta del pagamento*: | Effettuare bonifico a<br>Lingua Point<br>e caricare la distinta<br>d'avvenuto bonifico |  |  |  |  |
|                                                                                                    | Iscriviti                     |                                                                                        |  |  |  |  |
| compila cortesemente tutti i campi obbligatori prima di pote                                                                                                    | er concludere l'operazione    |                                                                                        |  |  |  |  |
| ni di servizio                                                                                                    |                               |                                                                                        |  |  |  |  |

L'iscrizione sarà confermata dall'ufficio di Lingua Point una volta verificato l'avvenuto pagamento. Una volta iscritto lo studente riceverà un'email di conferma.